# Come risolvere il problema di blocco DLL durante l'installazione di UCCE MR

## Sommario

Introduzione Problema Soluzione

#### Introduzione

Questo documento descrive la soluzione al problema bloccato della DLL (Dynamic-Link Library) durante l'installazione della patch UCCE Maintenance Release (MR) o Engineering Special (ES).

## Problema

Installazione di MR ICM non riuscita a causa di file DLL bloccati.

Non è possibile installare la patch se è in esecuzione un componente del prodotto. Se sono stati rilevati uno o più componenti in esecuzione, l'installazione deve essere interrotta.

Per ulteriori informazioni, vedere il registro di installazione, arrestare tutti i prodotti in esecuzione e riavviare il programma di installazione.

I seguenti file eseguibili del prodotto sono attualmente bloccati:

```
Locked file: C:\icm\bin\servicecontrol.exe
Locked file: C:\icm\bin\CampaignMgrPerf.dll
Locked file: C:\icm\bin\CTISvrPerf.dll
Locked file: C:\icm\bin\DialerPerf.dll
Locked file: C:\icm\bin\eapimperf.dll
Locked file: C:\icm\bin\icrcat.dll
Locked file: C:\icm\bin\icrmsgs.dll
Locked file: C:\icm\bin\ImportPerf.dll
Locked file: C:\icm\bin\lgrperf.dll
Locked file: C:\icm\bin\mdsclientperf.dll
Locked file: C:\icm\bin\mdsprocclientperf.dll
Locked file: C:\icm\bin\mdsprocperf.dll
Locked file: C:\icm\bin\opcperf.dll
Locked file: C:\icm\bin\qosperf.dll
Locked file: C:\icm\bin\rplperf.dll
Locked file: C:\icm\bin\rtperf.dll
Locked file: C:\icm\bin\rtrperf.dll
Locked file: C:\icm\bin\tipperf.dll
Locked file: C:\icm\bin\vrupimperf.dll
```

# Soluzione

- 1. Passare a Servizi Windows.
- 2. Arresta questi servizi:

- Accertarsi che tutti i processi ICM siano arrestati
- Tomcat Apache
- Strumentazione gestione Windows
- Host DLL contatori delle prestazioni
- Avvisi e registri di prestazioni
- Qualsiasi servizio di monitoraggio di terze parti. (ad esempio, IBM Tivoli e così via).
- 3. Assicurarsi che il Visualizzatore eventi di Windows non sia aperto.
- 4. Aprire Task Manager > Utenti e disconnettere tutti gli utenti tranne quello connesso.

Se queste soluzioni non funzionano, determinare manualmente i processi da arrestare.

1. Esaminare il registro di installazione e identificare le DLL bloccate.

2. Con le informazioni DLL, utilizzare lo strumento Esplora processi di Windows per determinare quale processo utilizza tali DLL.

Èpossibile scaricare Esplora processi di Windows qui - <u>http://technet.microsoft.com/en-au/sysinternals/bb896653.aspx</u>

- 3. Disabilitare, arrestare o terminare i processi identificati:
  - Fare clic su Trova e passare a Handle o DLL.
  - Immettere il nome e la ricerca della DLL bloccata.
  - In questo esempio viene visualizzato il nome del processo che utilizza la DLL, come illustrato nell'immagine.

| Process Explorer - Sysinternals: www.sysinternals.com [EPPING\administrator]        |                                                                                  |                |                                                    |                                                   |                         |   |  |
|-------------------------------------------------------------------------------------|----------------------------------------------------------------------------------|----------------|----------------------------------------------------|---------------------------------------------------|-------------------------|---|--|
| File Options View Process Find DLL Users Help                                       |                                                                                  |                |                                                    |                                                   |                         |   |  |
| 🛃 🛃 🛒 🗉 🖼 🥵 😭                                                                       | X 🗛 🟵                                                                            |                |                                                    |                                                   |                         |   |  |
| Process                                                                             | CPU Priv                                                                         | ate Bytes      | Working Set                                        | PID Description                                   | Company Name            | ^ |  |
| System Idle Process                                                                 | 96.95                                                                            | 0 K            | 24 K                                               | 0                                                 |                         | = |  |
| E svchost.exe                                                                       | 0.20                                                                             | 53,140 K       | 61,164 K                                           | 1644 Host Process for Windows                     | S Microsoft Corporation |   |  |
| rdpclip.exe                                                                         |                                                                                  | 2,064 K        | 7,508 K                                            | 1728 RDP Clipboard Monitor                        | Microsoft Corporation   |   |  |
| svchost.exe                                                                         |                                                                                  | 1,024 K        | 4,424 K                                            | 1960 Host Process for Windows                     | S Microsoft Corporation |   |  |
| E snmpdm.exe                                                                        |                                                                                  | 2,492 K        | 4,532 K                                            | 2072                                              |                         |   |  |
| conhost.exe                                                                         |                                                                                  | 612 K          | 2,800 K                                            | 2236 Console Window Host                          | Microsoft Corporation   |   |  |
| UcceSnmpHelperX86.exe                                                               |                                                                                  | 3,988 K        | 10,900 K                                           | 2092                                              |                         |   |  |
| conhost.exe                                                                         |                                                                                  | 620 K          | 2,792 K                                            | 2264 Console Window Host                          | Microsoft Corporation   | _ |  |
| E msnsaagt.exe                                                                      | · · · · · · · · · · · · · · · · · · ·                                            |                | Dee                                                |                                                   | ×                       |   |  |
| cr. conhost.exe                                                                     |                                                                                  |                | Pro                                                | cess Explorer Search                              |                         |   |  |
| snmp.exe                                                                            |                                                                                  |                |                                                    |                                                   |                         |   |  |
| E ihostagt.exe                                                                      | Handle or                                                                        | DLL substring: | : opcperf                                          |                                                   | Search Cancel           |   |  |
| et conhost.exe                                                                      |                                                                                  | -              |                                                    |                                                   |                         |   |  |
| Process                                                                             |                                                                                  |                | PID                                                | Type Name                                         |                         | Y |  |
| Name Description                                                                    | UcceSnr                                                                          | pHelperX86.e   | xe 2092 D                                          | OLL C:\icm\bin\opcperf.dll                        |                         | ~ |  |
| gdi32.dl GDI Client DLL                                                             |                                                                                  |                |                                                    |                                                   |                         |   |  |
| imm32.dll Multi-User Windo                                                          | ws                                                                               |                |                                                    |                                                   |                         |   |  |
| kemel32.dll Windows NT BA                                                           | SE                                                                               |                |                                                    |                                                   |                         |   |  |
| KemelBase.dl Windows NT BA                                                          | SE                                                                               |                |                                                    |                                                   |                         |   |  |
| locale.nls                                                                          |                                                                                  |                |                                                    |                                                   |                         |   |  |
| mfc100.dll MFCDLL Shared                                                            | Lit                                                                              |                |                                                    |                                                   |                         | = |  |
| mfc100enu.dll MFC Language                                                          | pe                                                                               |                |                                                    |                                                   |                         | - |  |
| msctf.dll MSCTF Server L                                                            |                                                                                  |                |                                                    | ш                                                 | >                       |   |  |
| msimg 32.dli GDIEXT Client L                                                        | C Dueting 1 matching items                                                       |                |                                                    |                                                   |                         |   |  |
| msvcp100.dl Microsoft® C Pu                                                         | Microsoft® C Runtin                                                              |                |                                                    |                                                   |                         |   |  |
| mayor dl Windows NT CR                                                              | Windows NT CRT DLL Microsoft Comparation C:\Windows\SysWOW64\msycrt dll          |                |                                                    |                                                   |                         |   |  |
| ntdl.dl NT Laver DLL                                                                | NT Layer DLL                                                                     |                |                                                    | Microsoft Corporation C:\Windows\SysWOW64\ntdl.dl |                         |   |  |
| ntdl.dl NT Laver DLL                                                                | NT Layer DLL                                                                     |                | Microsoft Corporation C:\Windows\System32\ntdl.dll |                                                   |                         |   |  |
| opcperf.dll opcperf DLL                                                             | opcperf DLL                                                                      |                |                                                    | C:\icm\bin\opcperf.dll                            |                         |   |  |
| odb.dl Windows Perfor                                                               | Windows Performance Data Helpe Microsoft Composition C:\Windows\SusWOW6/\ndb.dll |                |                                                    |                                                   |                         |   |  |
| CPU Usage: 3.05% Commit Charge: 29.43% Processes: 110 Physical Usage: 30.62% Paused |                                                                                  |                |                                                    |                                                   |                         |   |  |

• Passare al processo, fare clic con il pulsante destro del mouse e terminare.

4. Installare MR